# アプリケーションノート

Armadillo-loT ゲートウェイ G3 電力モニタリング

Version 1.0.0 2020/09/04

株式会社アットマークテクノ [https://www.atmark-techno.com] Armadillo サイト [https://armadillo.atmark-techno.com]

## アプリケーションノート: Armadillo-loT ゲートウェイ G3 電力モニタリング

株式会社アットマークテクノ

製作著作 © 2020 Atmark Techno, Inc.

Version 1.0.0 2020/09/04

# 目次

| 1. システム概要                      | 4  |
|--------------------------------|----|
| 1.1. システム構成図                   | 4  |
| 1.2. システム全体フロー                 | 5  |
| 1.3. 各処理のシーケンス図                | 5  |
| 1.3.1. Setup                   | 6  |
| 1.3.2. SystemOperation         | 6  |
| 1.3.3. GetParameter            | 7  |
| 1.3.4. SetParameter            | 7  |
| 1.4. データストア仕様                  | 7  |
| 2. 用意するもの                      | 9  |
| 3. システム利用手順                    | 10 |
| 3.1. セットアップ方法                  | 10 |
| 3.1.1. OMRON 小型電力量モニタ KM-N1 設定 | 10 |
| 3.1.2. AWS 設定                  | 10 |
| 3.1.3. インストールディスクの作成           | 15 |
| 3.1.4. 設定ファイルの書き込み             | 15 |
| 3.1.5. ソフトウェアのインストール           | 18 |
| 3.2. システムの起動                   | 18 |
| 4. 動作の確認                       | 20 |
| 4.1. AWS IoT Core              | 20 |
| 4.2. CloudWatch ダッシュボード        | 20 |
| 4.3. アラーム                      | 21 |
| 5. Appendix                    | 23 |
| 5.1. 各パラメータの変更                 | 23 |
| 5.2. 本アブリケーションの各種ファイル          | 23 |

# 1. システム概要

本アプリケーションノートでは、

- ・ ModbusRTU を使用してセンサから値を取得すること
- 取得したデータをクラウドにアップロードすること
- ・ 3G/LTE、有線 LAN、無線 LAN を使用して通信を行うこと
- ・クラウドから Armadillo を制御すること

などの開発時に必要のなることの多い処理を実装しているシンプルな構成のシステム例として、 ModbusRTUを使用して電力量モニタから値を取得しクラウドと通信を行う、消費電力監視システムの サンプルアプリケーションをご紹介します。

電力量モニタからは、以下の値を取得します。

- ・電圧
- ・電流

## 1.1. システム構成図

本システムの構成図を以下に示します。

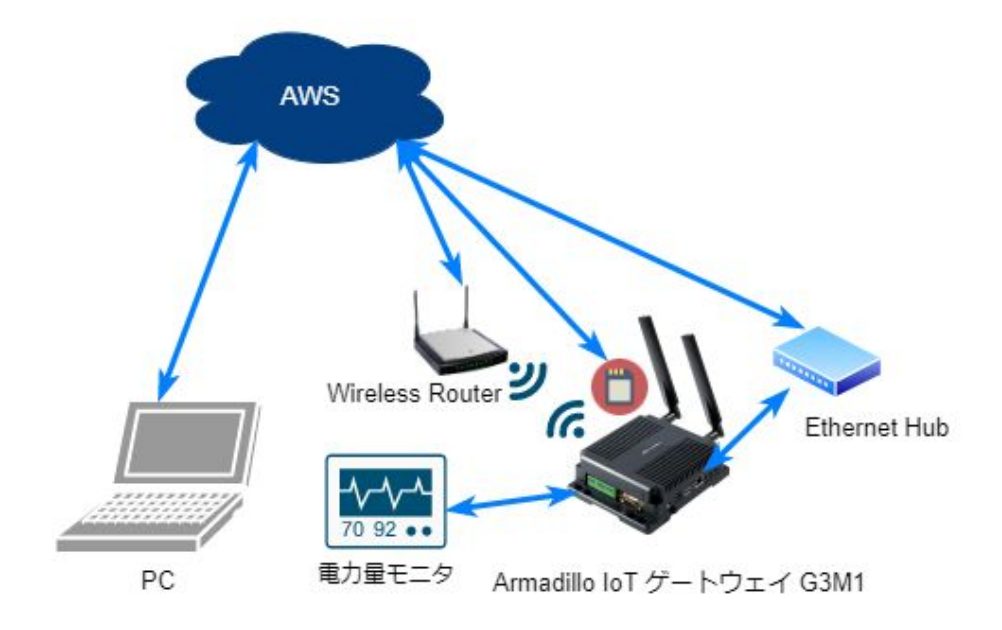

AWS 内のシステム構成図を以下に示します。

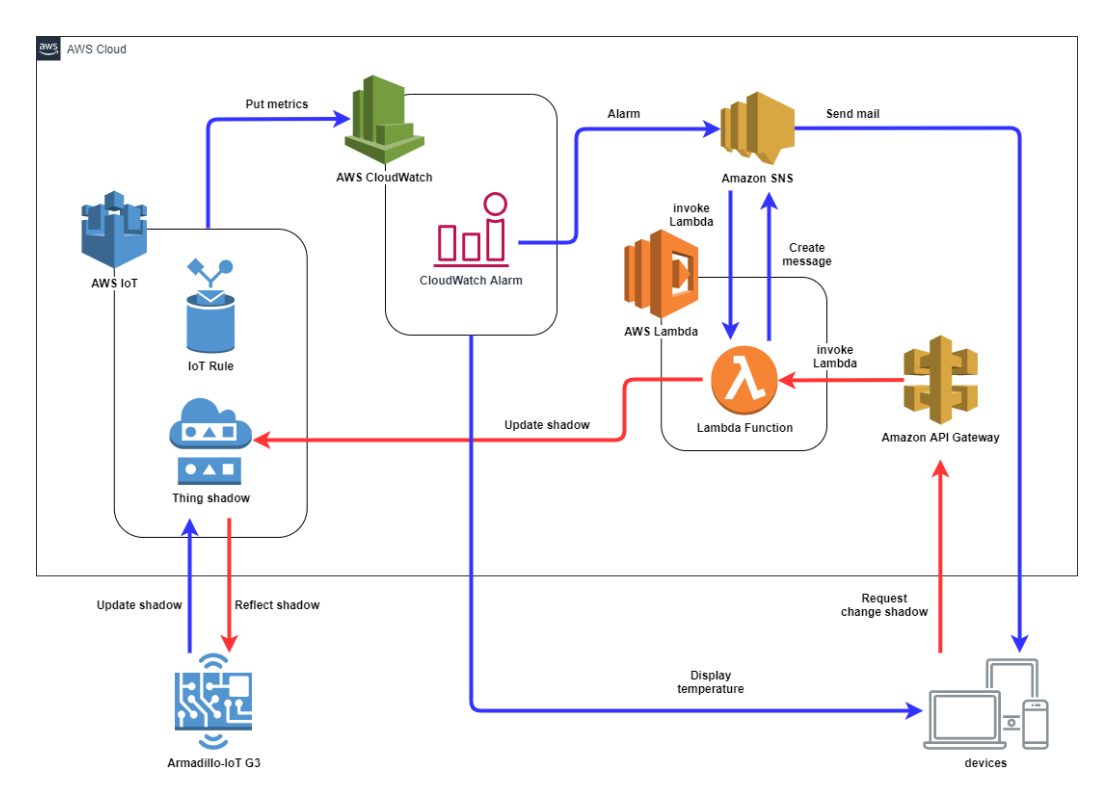

# 1.2. システム全体フロー

本システムの、電源投入後からの状態遷移図を以下に示します。

図中の各処理については、「1.3. 各処理のシーケンス図」を参照してください。

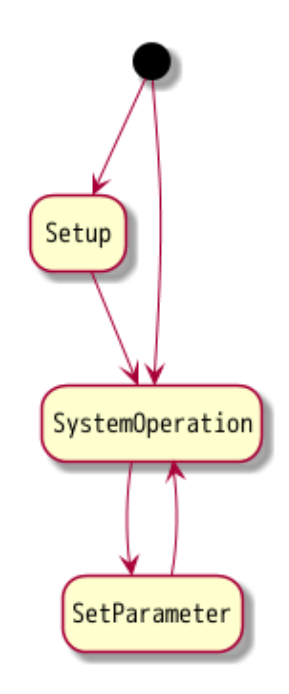

## 1.3. 各処理のシーケンス図

「1.2. システム全体フロー」の状態遷移中に記載されている、各処理のシーケンス図を以下に示します。

### 1.3.1. Setup

初回起動時のセットアップのシーケンス図を以下に示します。

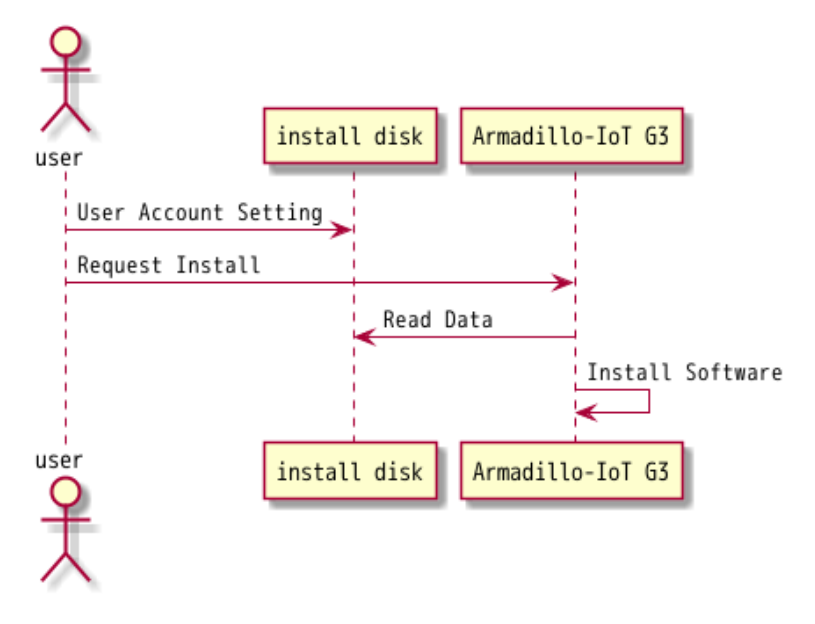

### 1.3.2. SystemOperation

システム起動後、センサからデータを取得してクラウドへ送信し、Web ブラウザ上でユーザーがデー 夕閲覧可能となるまでのシーケンス図を以下に示します。

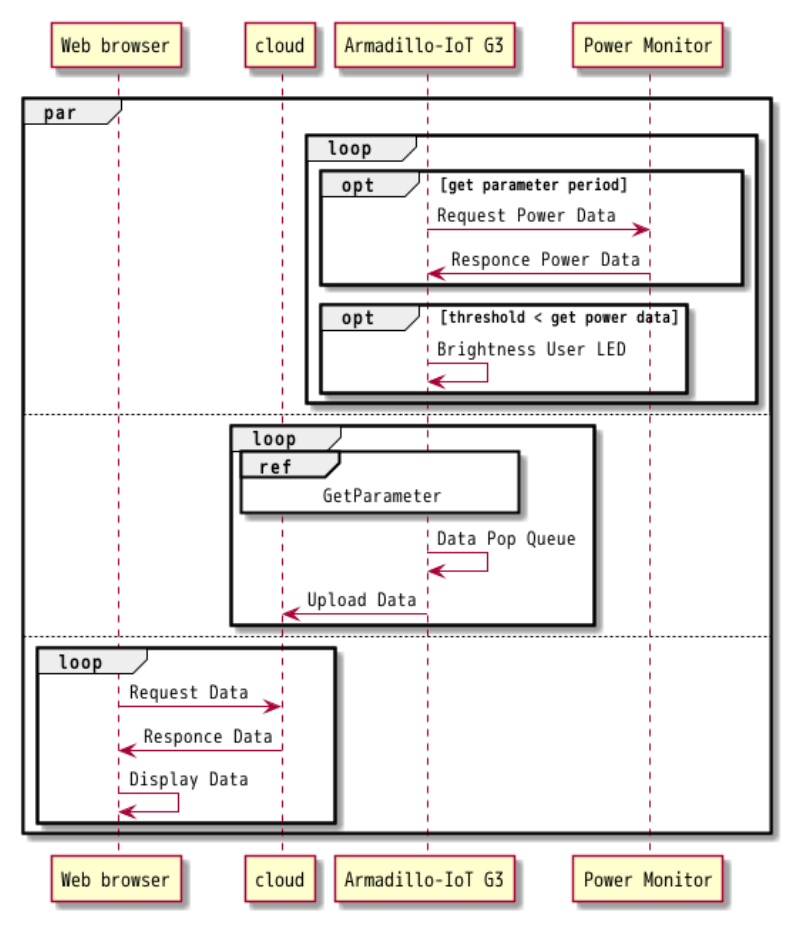

### 1.3.3. GetParameter

Aradillo-loT ゲートウェイ G3 がクラウドから各種パラメータ(警告閾値、閾値超過回数、データ取得 周期、データ送信周期、アラーム ON/OFF)を取得する際のシーケンス図を以下に示します。

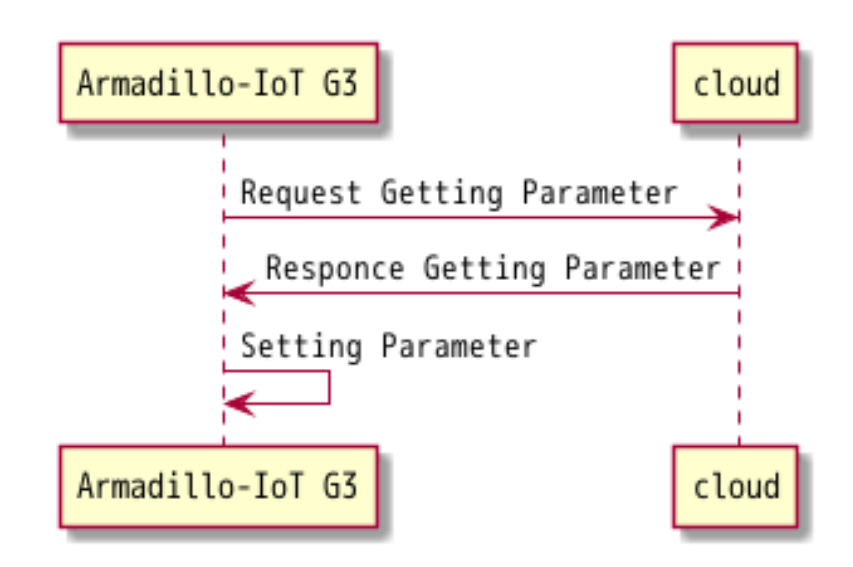

### 1.3.4. SetParameter

ユーザーがWebブラウザから各種パラメータを変更する際のシーケンス図を以下に示します。

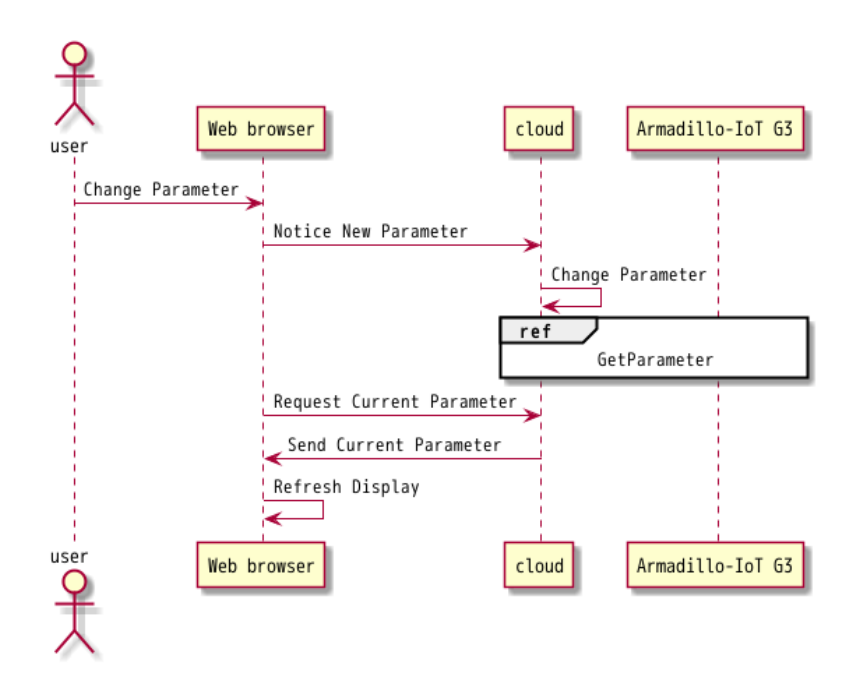

## 1.4. データストア仕様

本システムのデータストア仕様を以下の表に示します。

| データ内容              | 生成タイミング | 更新タイミング   | データ名               |
|--------------------|---------|-----------|--------------------|
| 警告閾値               | ユーザー設定  | API アクセス時 | threshold          |
| 閾値超過回数             | ユーザー設定  | API アクセス時 | evaluation_periods |
| データ送信周期            | ユーザー設定  | API アクセス時 | upload_period      |
| データ取得周期            | ユーザー設定  | API アクセス時 | data_get_period    |
| アラート ON/OFF        | ユーザー設定  | API アクセス時 | alert_status       |
| 消費電力               | データ取得時  | データ取得時    | wattage            |
| データ取得時のタイムスタン<br>プ | データ取得時  | データ取得時    | timestamp          |

# 2. 用意するもの

- ・以下の条件を満たす PC
  - ・インターネット接続可能
  - ・Web ブラウザが利用可能
  - ・SD、miniSD または microSD カードへの読み書きが可能
- ・Armadillo-IoT ゲートウェイ G3 M1 開発セット [https://armadillo.atmark-techno.com/ armadillo-iot-g3/AGX3142-D00Z]
- ・Armadillo-loT 絶縁 RS485 アドオンモジュール RS02 [https://armadillo.atmarktechno.com/option-products/OP-AGA-RS02-00]
- ・LTE 対応 microSIM
- ・ SD、miniSD または microSD カード(4GB 以上)
  - ・miniSD または microSD カードを利用する場合、SD カードアダブタが必要
- ・OMRON 小型電力量モニタ KM-N1 [https://www.fa.omron.co.jp/products/family/3413/ feature.html]
  - ・本体:KM-N1-FLK
  - ・ケーブル : KM-NCB-1M
  - ・分圧型変流器: KM-NCT-5A/50A

# 3. システム利用手順

本章では、実際に本システムを Armadillo-loT ゲートウェイ G3(以下 Armadillo)上で動作させる手順 を説明します。

### 3.1. セットアップ方法

本システムで使用する、「小型電力量モニタ」「AWS」「アプリケーション」の各種セットアップ方法を 説明します。

### 3.1.1. OMRON 小型電力量モニタ KM-N1 設定

小型電力量モニタについて、以下の設定を変更します。

| 変更対象項目 | 設定値       | 説明                                                  |
|--------|-----------|-----------------------------------------------------|
| 使用 CT  | 5A or 50A | 使用する分圧型変流器(CT)の数値。計測<br>対象のアンペアに合わせて値を設定して<br>ください。 |
| プロトコル  | MODB      | 通信プロトコル。本アプリケーションで<br>使用する Modbus に設定してください。        |

設定の変更方法については、本体同梱の説明書、またはこちら [https://www.fa.omron.co.jp/ products/family/3413/download/manual.html]からダウンロードできる 小型電力量モニタ ユーザー ズマニュアル をご確認ください。

#### 3.1.2. AWS 設定

この手順は、既に AWS のアカウントを作成し、AWS マネジメントコンソールにログインできている ことを前提としています。AWS アカウントの作成方法については、こちら [https://aws.amazon.com/ jp/register-flow/]を参照してください。

#### 3.1.2.1. IAM ユーザー作成

AWS マネジメントコンソールヘログインし、サービス一覧から IAM を選択してください。その後、 ユーザータブを開き、「ユーザーを追加」をクリックします。

#### 3.1.2.2. ユーザーを追加

下記の通りに入力と選択を行い、「次のステップ:アクセス権限」に進みます。

- ・ユーザー名
- ・AWS アクセスの種類を両方選択
- ・コンソールのパスワードは自動生成パスワードを選択
- ・「パスワードのリセットが必要」にチェックを入れる

| ユーザーを追加              | 1 2 3 4 5                                                                                                    |
|----------------------|----------------------------------------------------------------------------------------------------|
| ユーザー詳細の設定            |                                                                                                    |
| 同じアクセスの種類とアクセス権限を    | 吏用して複数のユーザーを一度に追加できます。 詳細はこちら                                                                                   |
| ユーザー名*               | aiotg3_user                                                                                                    |
|                      | ● 別のユーザーの追加                                                                                                    |
| AWS アクセスの種類を選択       |                                                                                                    |
| これらのユーザーから AWS にアクセス | スする方法を選択します。アクセスキーと自動生成パスワードは前のステップで提供されています。 詳細はこちら                                                            |
| アクセスの種類*             | <ul> <li>プログラムによるアクセス</li> <li>AWS API、CLI、SDK などの開発ツールの アクセスキー ID と シークレットアクセス</li> <li>キー を有効にします。</li> </ul> |
|                      | <ul> <li>AWS マネジメントコンソールへのアクセス<br/>ユーザーに AWS マネジメントコンソールへのサインインを許可するための バスワー<br/>ドを有効にします。</li> </ul>           |
| コンソールのパスワード*         | <ul> <li>自動生成パスワード</li> <li>カスタムパスワード</li> </ul>                                                                |
| パスワードのリセットが必要        | ✓ ユーザーは次回のサインインで新しいパスワードを作成する必要があります<br>ユーザーは、自動的に IAMUserChangePassword ポリシーを取得し、自分のパスワー<br>ドを変更できるようにします。     |
|                      |                                                                                                    |

\* 必須

キャンセル 次のステップ: アクセス権限

#### 3.1.2.3. アクセス許可の設定

下記の手順でポリシーをアタッチし、「次のステップ:タグ」に進みます。

- ・「既存のポリシーを直接アタッチ」を選択
- ・表示された中から以下にチェック
  - · AWSIoTConfigAccess
  - · AWSIoTDataAccess
  - · AWSLambdaFullAccess
  - · IAMFullAccess
  - · CloudWatchFullAccess
  - · AmazonAPIGatewayAdministrator

| ユーザーを追加                                  |                  | 1 2     | 3 4 5        |
|------------------------------------------|------------------|---------|--------------|
| ◆ アクセス許可の設定                              |                  |         |              |
| エーザーをグループに追     アクセス権限を既存のユ     ーザーからコピー | 既存のボリシーを直<br>タッチ | 接ア      |              |
| ポリシーの作成                                  |                  |         | Q            |
| <b>ポリシーのフィルタ ~</b> Q 検索                  |                  |         | 628 件の結果を表示中 |
| ポリシー名 ▼                                  | タイプ              | 次として使用  |              |
|                                          |                  |         | -            |
| ▶ アクセス権限の境界の設定                           |                  |         |              |
|                                          | <b>‡</b> 1       | マンセル 戻る | 次のステップ: タグ   |

#### 3.1.2.4. タグの追加(オプション)

この項目は、本システムでは設定不要です。「次のステップ:確認」に進みます。

#### 3.1.2.5. 確認画面

確認画面が表示されます。設定通りの内容となっていることを確認し、「ユーザーの作成」を押下して ください。

| ユーザーを                | 追加              |                     |                |            | 1 2    | 3 4   | 5   |
|----------------------|-----------------|---------------------|----------------|------------|--------|-------|-----|
| 確認                   |                 |                     |                |            |        |       |     |
| 選択内容を確認します           | す。ユーザーを作成       | なした後で、自動生成パス!       | フードとアクセスキーを    | 確認してダウンロー丨 | ドできます。 |       |     |
| ユーザー詳細               |                 |                     |                |            |        |       |     |
|                      | ユーザー名           | aiotg3_user         |                |            |        |       |     |
| AWS                  | アクセスの種類         | プログラムによるアクセ         | zスと AWS マネジメント | -コンソールへのアク | セス     |       |     |
| コンソールのハ              | ペスワードの種類        | 自動生成                |                |            |        |       |     |
| パスワードの               | )リセットが必要        | はい                  |                |            |        |       |     |
| アク                   | クセス権限の境界        | アクセス権限の境界が該         | 定されていません       |            |        |       |     |
| アクセス権限の<br>次のポリシー例は、 | 概要<br>上記のユーザーに7 | クタッチされます。           |                |            |        |       |     |
| タイプ                  | 名前              |                     |                |            |        |       |     |
| 管理ポリシー               | AWSIoTConfi     | Access              |                |            |        |       |     |
| 管理ポリシー               | AWSIoTData/     | Access              |                |            |        |       |     |
| 管理ポリシー               | AWSLambda       | ullAccess           |                |            |        |       |     |
| 管理ポリシー               | IAMFullAcces    | 5                   |                |            |        |       |     |
| 管理ポリシー               | CloudWatchF     | IIIAccess           |                |            |        |       |     |
| 管理ポリシー               | AmazonAPIG      | atewayAdministrator |                |            |        |       |     |
| 管理ポリシー               | IAMUserChar     | gePassword          |                |            |        |       |     |
| タグ                   |                 |                     |                |            |        |       |     |
| 追加されたタグはあり           | りません。           |                     |                |            |        |       |     |
|                      |                 |                     |                | <b>#</b> † | マンセル 戻 | るユーザー | の作成 |

#### 3.1.2.6. IAM ユーザー作成完了

作成が成功すると下記画面が表示されます。後ほど Armadillo の設定で使用する csv ファイルをダウ ンロードできるため、必ず「.csv のダウンロード」を押下してください。行わなかった場合、再度 IAM ユーザーを作成する必要があります。

| ユーザーを追加                                                         | Π                                                                     |                                                               | 1 2                                                          | 2 3 4 5                                       |
|-----------------------------------------------------------------|-----------------------------------------------------------------------|---------------------------------------------------------------|--------------------------------------------------------------|-----------------------------------------------|
| ● 成功<br>以下に示すユーザ<br>ソールへのサイン<br>会です。ただし、<br>AWSマネジメント<br>マネジメント | ーを正常に作成しました。ユー<br>イン手順をEメールでユーザー<br>新しい認証情報はいつでも作成<br>ヽコンソールへのアクセス権を打 | ザーのセキュリティ認証情報を<br>に送信することもできます。今<br>できます。<br>テつユーザーは「https:// | 確認してダウンロードできます。<br>回が、これらの認証情報をダウ<br>.signin.aws.amazon.com/ | AWS マネジメントコン<br>ンロードできる最後の機<br>console」でサインイン |
| ごさまり<br>▲.csvのダウンロード                                            |                                                                       |                                                               |                                                              |                                               |
| ⊐-ザ-                                                            | アクセスキー ロ                                                              | シークレットアクセスキー                                                  | パスワード                                                        | ログイン手順を E メールで送<br>E メールの送信 C                 |

閉じる

ダウンロードしたファイル( credentials.csv )の内容は、以下のようなカンマ区切りの文字列になります。

User name, Password, Access key ID, Secret access key, Console login link user, pass, AWS123, asdfghjkl, https://\*\*\*.signin.aws.amazon.com/console

この例の場合、Access key ID の値は AWS123 で、Secret access key の値は asdfghjkl です。

#### 3.1.2.7. AWS マネジメントコンソールにログイン

credentials.csv の Console login link のリンクにアクセスし、作成した IAM ユーザーで AWS マネ ジメントコンソールにログインします。ユーザー名とパスワードも credential.csv に記載されているも のを使用してください。

ログインすると初回はパスワードの変更を求められますので、任意のパスワードに変更してください。

#### 3.1.2.8. AWS IoT Core にアクセス

AWS マネジメントコンソールの「サービスを検索する」欄に「IoT Core」と入力し、表示された IoT Core をクリックして AWS IoT Core にアクセスしてください。

| AWS マネジメントコンソール                          |   |
|------------------------------------------|---|
| AWS のサービス                                |   |
| <b>サービスを検索する</b><br>名称、キーワード、顔文字を入力できます。 |   |
| Q IoT Core                               | × |
| IoT Core<br>デバイスをクラウドに接続                 |   |

### 3.1.3. インストールディスクの作成

消費電力監視システムのインストールディスクイメージをダウンロードしてください。

インストールディスクイメージのダウンロード [https://download.atmark-techno.com/applicationnote/aiotg3-powermonitor/install\_disk\_sd\_aiotg3\_powermonitor-1.0.0.img]

ダウンロードしたインストールディスクイメージを SD カードに書き込みます。SD カードを PC に接続してください。PC の OS 毎に書き込み方法が異なりますので、該当の項目を参考に書き込んでください。

#### 3.1.3.1. Windows

Armadillo-loT(G3/G3L)/X1: Windows 上でのインストールディスクの作成方法 [https:// armadillo.atmark-techno.com/blog/1913/2400]の手順を参考に SD カードにインストールディスク イメージを書き込んでください。

#### 3.1.3.2. Linux

Armadillo-loT ゲートウェイ G3 製品マニュアル 「インストールディスクの作成」 [https:// manual.atmark-techno.com/armadillo-iot-g3/armadillo-iotg-g3\_product\_manual\_ja-2.6.1/ ch11.html#sct.install\_base\_software.with\_install\_disk.create\_disk]の手順を参考に SD カードにイ ンストールディスクイメージを書き込んでください。

#### 3.1.4. 設定ファイルの書き込み

インストールディスクの第1パーティションには、本アプリケーションが動作するための設定を記入 するファイルが格納されています。本手順ではそれらの設定ファイルの編集方法についてご説明します。

#### 3.1.4.1. AWS 設定ファイル

Armadillo が AWS にアクセスするためのファイルを配置します。

- 1. インストールディスクイメージが書き込まれた SD カードを PC に接続します。
- 2. 「ファイル」から 「1.1GB ボリューム」を押下します。

| 最近開いたファイル<br>ホーム              |          |     | And any and a second second se |                |
|-------------------------------|----------|-----|----------------------------------------------------------------------------------------------------|----------------|
| ダウンロード                        | boot.scr | etc | ulmage                                                                                                    | x1-minimal.dtb |
| ビデオ                           |          |     |                                                                                                    |                |
| 音楽画像                          |          |     |                                                                                                    |                |
| ゴミ箱<br>1.1 GB ボリ… ▲           |          |     |                                                                                                    |                |
| 494 MB ボリ・・・ ▲<br>フロッピー ディ・・・ |          |     |                                                                                                    |                |
| 他の場所                          |          |     |                                                                                                    |                |

3. etc/aiotg3-powermonitor/ に「3.1.2.6. IAM ユーザー作成完了」でダウンロードした credentials.csv をコピーします。

| credentials.csv | mail address list | network ison | parameter ison |
|-----------------|-------------------|--------------|----------------|
| credentials.csv | mail_address_list | network.json | parameter.json |

#### 3.1.4.2. 消費電力監視システムの設定ファイル

本アプリケーションが動作する際の設定値の編集を行います。なお、各設定値につきましてはお客様 の測定環境に合わせて数値を変更してください。

- 1. 「ファイル」から「1.1GB ボリューム」を押下します。
- 2. etc/aiotg3-powermonitor/parameter.json をテキストエディタで開きます。

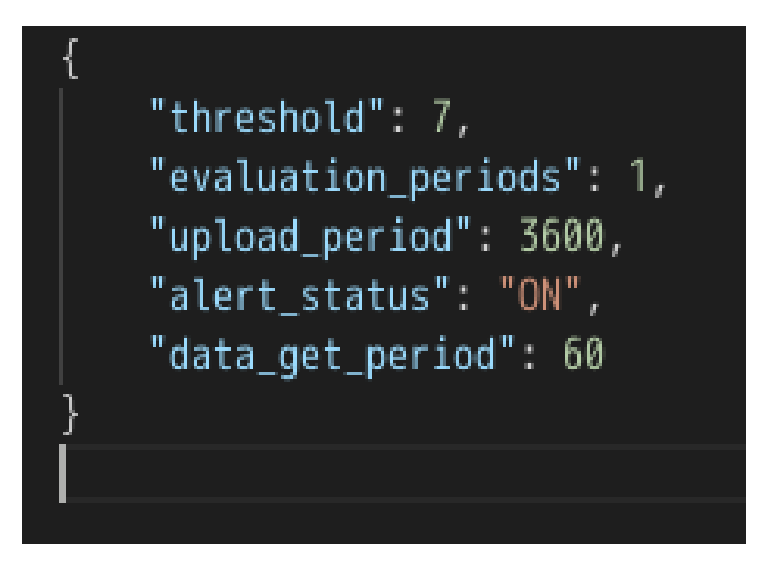

3. 以下の項目を編集します。

| 項目                 | 説明                                                                                                    | 初期値(単位)    |
|--------------------|----------------------------------------------------------------------------------------------------|------------|
| threshold          | 警告閾値。現在の消費電力量がこの<br>値を超えると警告対象となります。                                                                  | 7 (W)      |
| evaluation_periods | 閾値超過回数。この回数以上連続で<br>消費電力量が警告閾値を超えた場合<br>に警告を発生させます。                                                   | 1 (回)      |
| upload_period      | データの送信周期。この時間となっ<br>たとき、保持している取得消費電力<br>値をすべて AWS に送信します。                                             | 3600 (sec) |
| alert_status       | AWS CloudWatch のアラーム設<br>定。"ON"と"OFF"のみ指定可能です。<br>ON なら消費電力量が警告発生条件<br>を満たすとアラームが発生し、OFF<br>なら発生しません。 | ON         |
| data_get_period    | データの取得周期。この時間となっ<br>たとき、小型電力量モニタから値を<br>取得し、保持します。                                                    | 60 (sec)   |

#### 3.1.4.3. ネットワーク設定ファイル

本アプリケーションで、3G/LTE または無線 LAN を用いた通信を行う際に必要な設定値の編集を行います。使用しない場合は、設定不要です。

- 1. 「ファイル」から「1.1GB ボリューム」を押下します。
- 2. etc/aiotg3-powermonitor/network.json をテキストエディタで開きます。

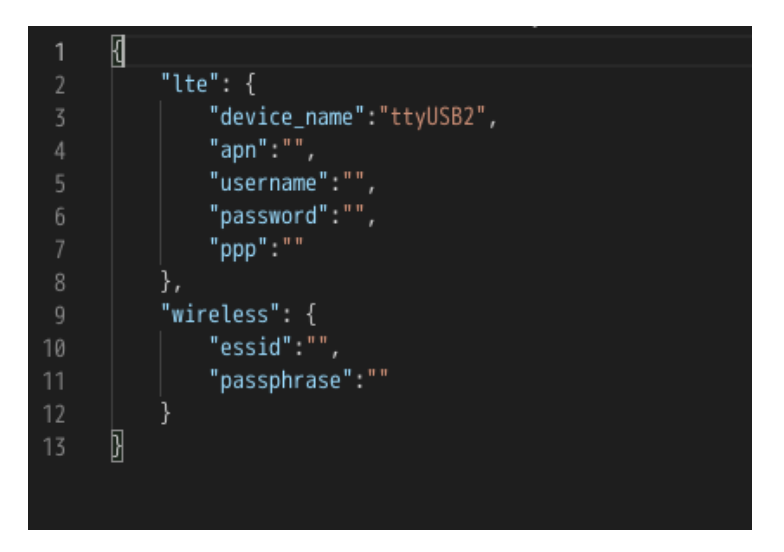

3. 使用する通信方法に合わせ、以下の項目を編集します。

| 通信       | 項目          | 説明                                                                                           |
|----------|-------------|----------------------------------------------------------------------------------------------|
| lte      | device_name | 接続時の 3G/LTE デバイス名。 デ<br>フォルト値は <b>ttyUSB2 。 ttyUSB2</b><br>以外に <b>ttyCommModem</b> が設定可<br>能 |
|          | apn         | APN 名                                                                                        |
|          | username    | ユーザー名                                                                                        |
|          | password    | パスワード                                                                                        |
|          | ррр         | PPP 認証方式。CHAP、 PAP、 空<br>白が選択可能                                                              |
| wireless | essid       | アクセスポイントの ESSID                                                                              |
|          | passphrase  | アクセスポイントのパスフレーズ                                                                              |

#### 3.1.4.4. アラーム配信先メールアドレス

本アプリケーションでは、AWS CloudWatch のアラームが発報された際に AWS からメールが送信 されます。メールの送り先を以下の手順で設定することが可能です。

- 1. 「ファイル」から「1.1GB ボリューム」を押下します。
- 2. etc/aiotg3-powermonitor/mail\_address\_list をテキストエディタで開きます。
- 3. メールアドレスを入力します。各メールアドレス間は改行で区切ってください。

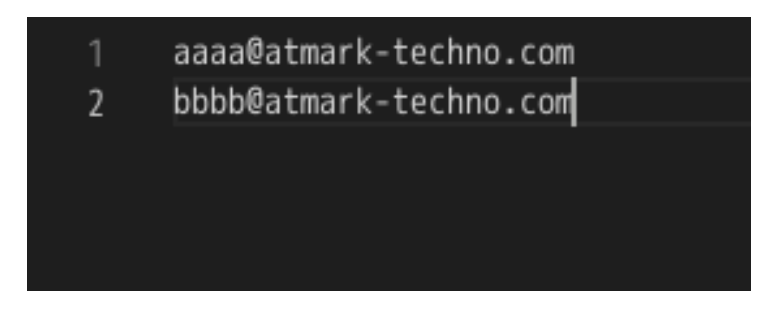

#### 3.1.4.5. SD カードの取り外し

SD カードの2つのボリュームをアンマウント後、PC から SD カードを取り外してください。

### 3.1.5. ソフトウェアのインストール

作成したインストールディスクを Armadillo の SD スロット(CON4)に接続し、JP1 をショートに設 定して電源投入してください。

Armadillo へのソフトウェアインストールが開始されます。インストールには数分間かかります。イン ストール進捗は、Armadillo の LED3 の状態で確認可能です。進捗と LED の状態の関係は、以下の表 の通りです。

| 進捗   | ユーザー LED3 |
|------|-----------|
| 実行中  | 点滅        |
| 正常終了 | 点灯        |
| 異常終了 | 消灯        |

インストール完了後、AC アダプタを抜いてください。

### 3.2. システムの起動

JP1 をオープンに設定し、SD カードを取り外してください。以下の画像を参考に、小型電力量モニタ と Armadillo を接続してください。

また、Armadillo-loT 絶縁 RS485 アドオンモジュール RS02 の SW1 は半二重設定にしてください。

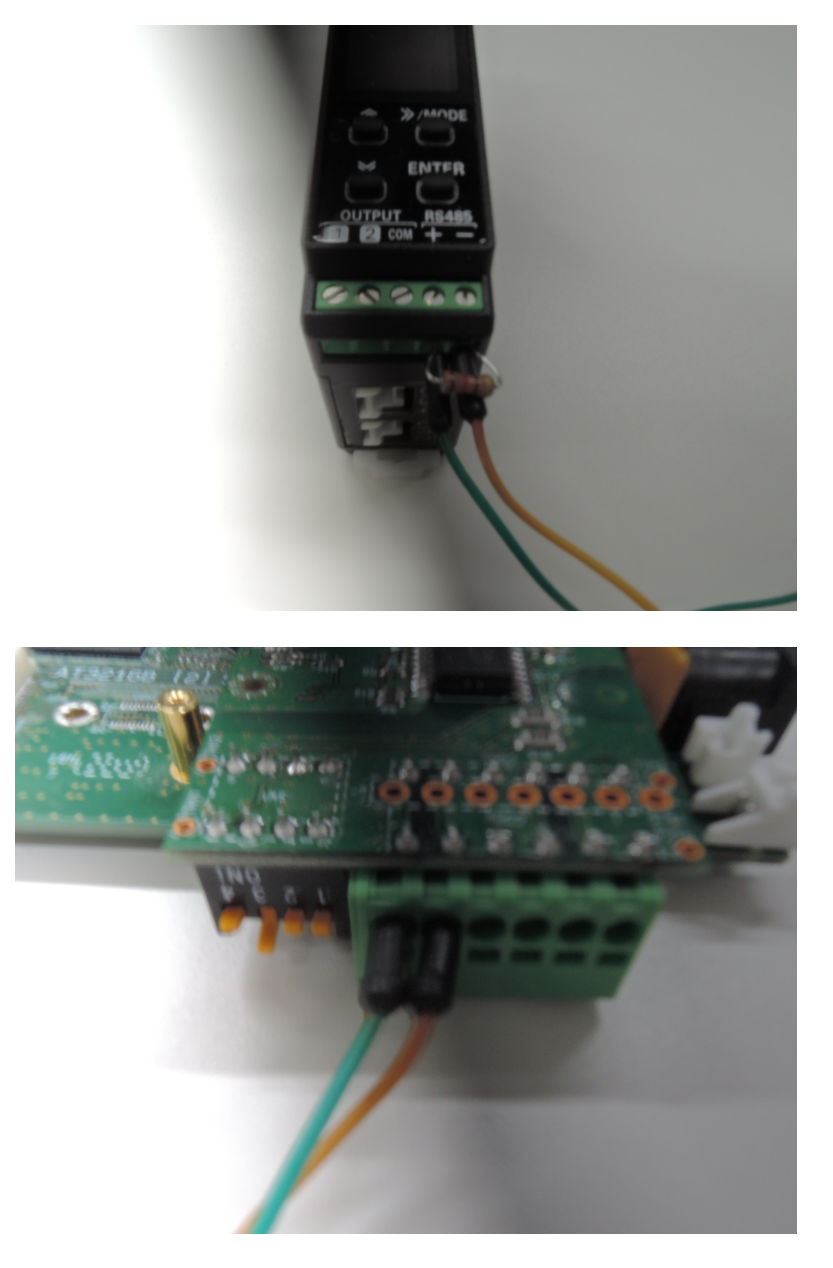

詳細は Armadillo-IoT ゲートウェイ G3 製品マニュアル 「Armadillo-IoT 絶縁 RS485 アドオンモ ジュール RS02」 [https://manual.atmark-techno.com/armadillo-iot-g3/armadillo-iotgg3\_product\_manual\_ja-2.6.1/ch06.html#sct.operation-check.adon-rs485-rs02]をご確認くださ い。

# 4. 動作の確認

## 4.1. AWS IoT Core

AWS IoT Core のサイドバーから、「管理」タブ内の「モノ」をクリックして、「Armadillo-IoT-G3\_M1\_[個体 ID]」が作られていることを確認してください。個体 ID は、Armadillo 本体裏に貼られているシールの「S/N」行に記載されています。

| AWS IOT           | × | AWS IoT > モノ               |
|-------------------|---|----------------------------|
| モニタリング<br>アクティビティ |   | モノ                         |
| ・ オンボード           |   | モノの検索                      |
| r 管理<br>モノ        |   | □ 名前                       |
| タイプ<br>モリのグループ    |   | Armadillo-IoT-G3_M1_00A100 |

「Armadillo-loT-G3\_M1\_[個体 ID]」を押下し、サイドバーからシャドウを押下します。システムの起動から「3.1.4.2. 消費電力監視システムの設定ファイル」で設定したデータ送信周期時間を超えている場合は、シャドウステータスに設定したパラメータが表示されます。

| シャドウ           | シャドウの使用の詳細については、こちらをご覧ください。             |    |    |
|----------------|-----------------------------------------|----|----|
| 相互作用           |                                         |    |    |
| アクティビティ        | シャドウドキュメント                              | 削除 | 編集 |
| ジョブ            | 最終更新日: 8月 20, 2020, 13:19:28 (UTC+0900) |    |    |
| 違反             | シャドウステータス:                              |    |    |
| Defender メトリクス | {                                       |    |    |

# 4.2. CloudWatch ダッシュボード

AWS CloudWatch [https://ap-northeast-1.console.aws.amazon.com/cloudwatch/]にアクセスし、ダッシュボードが正常に作成され、機能しているか確認します。

CloudWatch のサイドバーから「ダッシュボード」をクリックし、ダッシュボードの一覧から 「AloTG3-Powermonitor」をクリックしてください。データ送信周期時間を超えており、充分なデータ が送信されている場合は以下のように取得した温度がグラフ化されて表示されます。

| AloTG3-Powermonitor |  |  |  |   | AloTG3-Powermo          |
|---------------------|--|--|--|---|-------------------------|
| vattage             |  |  |  |   | 6 77                    |
| 20                  |  |  |  |   | 0.77                    |
|                     |  |  |  |   | Armadillo-IoT-G3_M1_00A |
| 15                  |  |  |  |   |                         |
|                     |  |  |  |   |                         |
| 10                  |  |  |  |   |                         |
|                     |  |  |  |   |                         |
| 5                   |  |  |  | _ |                         |
| -                   |  |  |  |   |                         |

# 4.3. アラーム

システムが正常に起動した場合、「3.1.4.4. アラーム配信先メールアドレス」で設定したすべてのメールアドレスに「AWS Notifications」から以下のようなメールが届いています。

|                                 | AWS Notifications <no-reply@sns.amazonaws.com><br/>To 自分 ▼</no-reply@sns.amazonaws.com>                                                                                                    | 8月4日(火) 17:49                                                     | ☆ ▲                                              | :                  |
|---------------------------------|----------------------------------------------------------------------------------------------------|-------------------------------------------------------------------|--------------------------------------------------|--------------------|
|                                 | ズA 英語 ▼ > 日本語 ▼ メッセージを翻訳                                                                                                    | 次の言語で無刻                                                           | 効にする: 英語:                                        | ×                  |
|                                 | You have chosen to subscribe to the topic:<br>arn:aws:sns:ap-northeast-1:                                                                                                    | _sen                                                              | d_mail                                           |                    |
|                                 | To confirm this subscription, click or visit the link below (If this was in erro<br><u>Confirm subscription</u>                                                                                                    | or no action is nece                                              | essary):                                         |                    |
| 1                               | Please do not reply directly to this email. If you wish to remove yourself from receiving a<br>requests please send an email to <u>sns-opt-out</u>                                                                                                    | all future SNS subscrip                                           | tion confirmation                                |                    |
| メール内の「C<br>AWS からアラー」<br>信されます。 | onfirm Subscription」リンクをクリックすると<br>ムメールが送信されるようになります。アラーム§                                                                                                    | 、消費電力量<br>発生時のメー                                                  | 量が閾値を<br>ルは以下の                                   | :上回った際に<br>)ような文で送 |
|                                 | AWS Notifications <no-reply@sns.amazonaws.com><br/>To 自分 👻</no-reply@sns.amazonaws.com>                                                                                                    | 13:21 (4 時間前)                                                     | ☆ ▲                                              | :                  |
|                                 | 文4 英語 マ > 日本語 マ メッセージを翻訳                                                                                                    | 次の言語で無                                                            | 効にする: 英語                                         | ×                  |
|                                 | AloTG3-Powermonitor Alarm<br>アラームを解除するには以下のリンクをクリックしてください。<br><u>https://qfgzyfe9r8.execute-api.ap-northeast-1.amazonaws.com/prod/?ale</u>                                                                                                    | ert_status=OFF                                                    |                                                  |                    |
|                                 | 再度アラームをUNIとする除は以下のリングをクリックしてください。<br>https://qfgzyfe9r8.execute-api.ap-northeast-1.amazonaws.com/prod/?ale                                                                                                    | ert_status=ON                                                     |                                                  |                    |
|                                 | If you wish to stop receiving notifications from this topic, please click or v<br>https://sns.ap-northeast-1.amazonaws.com/unsubscribe.html?Subscripti<br>1: :Armadillo-loT-G3_M1send_mail:4d0<br>264146cbbf96&Endpoint=syunya.ohshio@atmark-techno.com | visit the link below t<br>ionArn=arn:aws:sn:<br>948c9-e36f-4dbd-8 | o unsubscribe:<br><u>s:ap-northeast-</u><br>10d- |                    |
|                                 | Please do not reply directly to this email. If you have any questions or co contact us at <u>https://aws.amazon.com/support</u>                                                                                                    | omments regarding                                                 | this email, plea                                 | ise                |
|                                 |                                                                                                    |                                                                   |                                                  |                    |

メール本文中の「アラームを解除するには以下のリンクをクリックしてください。」の下のリンクにア クセスすることで alert\_status パラメータが OFF に設定され、これ以降アラームが発報されなくなり ます。

メール本文中の「再度アラームを ON にする際は以下のリンクをクリックしてください。」の下のリン クにアクセスすることで、再度温度が閾値を超える際にアラームが発報されるようになります。

メールの受信を停止する場合は、「If you wish to stop receiving notifications…」下のリンクをク リックするとメールが届かなくなります。その後以下のようなメールが届くので、再度メールを受信し たい場合はメール内の「Resubscribe」をクリックしてください。

| AWS Notifications < no.<br>To 自分 マ                  | 17:53 (0 分前) | ☆        | •      | ÷    |       |   |
|-----------------------------------------------------|--------------|----------|--------|------|-------|---|
| 文₄英語▼ > 日                                           | 本語 ▼         | メッセージを翻訳 | 次の言語で無 | 効にする | 5: 英語 | × |
| Your subscription to the t<br>arn:aws:sns:ap-northe | !_sen        | d_mail   |        |      |       |   |
| If this was in error or you                         |              |          |        |      |       |   |

Please do not reply directly to this email. If you have any questions or comments regarding this email, please visit AWS Support.

# 5. Appendix

## 5.1. 各パラメータの変更

「4.3. アラーム」で受け取ったメール中のアラームを ON/OFF するリンクの末尾を特定の文字列や数値にすることで、alert\_status 以外のパラメータも変更することができます。

変更できる値は「3.1.4.2. 消費電力監視システムの設定ファイル」で設定できる値となります。

・threshold を 10 に変更する場合

https://\*\*\*.execute-api.ap-northeast-1.amazonaws.com/prod/?threshold=10

・threshold を 20 に、 upload\_period を 1800 に変更する場合

https://\*\*\*.execute-api.ap-northeast-1.amazonaws.com/prod/?threshold=20&upload\_period=1800

# 5.2. 本アプリケーションの各種ファイル

本アプリケーションノートで使用したソースコード、設定ファイル等は以下のリンクよりダウンロー ド可能です。

各種ファイルダウンロード [https://download.atmark-techno.com/application-note/aiotg3-powermonitor/]

#### 改訂履歴

| バージョン | 年月日        | 改訂内容  |
|-------|------------|-------|
| 1.0.0 | 2020/08/28 | ・初版発行 |

アプリケーションノート Version 1.0.0 2020/09/04